#### **Conductivity Calibration & Measurement** LAQUA 1. Rinse the conductivity electrode with clean Quick Guide water and blot using lint-free tissue to LAQUA 200 Series remove excess water. EC210/220 & PC210/220 Handheld Meters LAQUA 2. Immerse the conductivity electrode in MEAS COND standard solution. 0 Perform calibration using a standard solution that has a conductivity value close to the expected sample value. HORIBA For multi-point calibration, start with the lowest conductivity 1413 DATA standard. Move to standards with R A 同 increasing conductivity values. Z 3. Press CAL button on the meter to switch to calibration mode. The screen will display the calibration type briefly and the © C will start blinking until the reading stabilizes. EC210

www.horiba-lagua.com HORIBA Scientific

## AUTO

## 4. Press ENT button to confirm the conductivity reading. To abort calibration, press MEAS key.

The meter will switch to measurement mode and the electrode icon will appear on the screen.

# CAL

## **m** 0

F BL

m COND

## 5. Repeat step nos. 1 to 4 to perform calibration with the next standard solution(s).

The meter allows up to 4 points for auto calibration and up to 5 points for manual calibration.

### 6. Rinse the conductivity electrode with clean water and blot using lint-free tissue to remove excess water.

## 7. Immerse the conductivity electrode in sample.

Make sure that the uppermost black ring in the conductivity electrode body is immersed in sample and there are no bubbles trapped within the electrode.

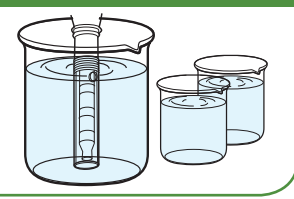

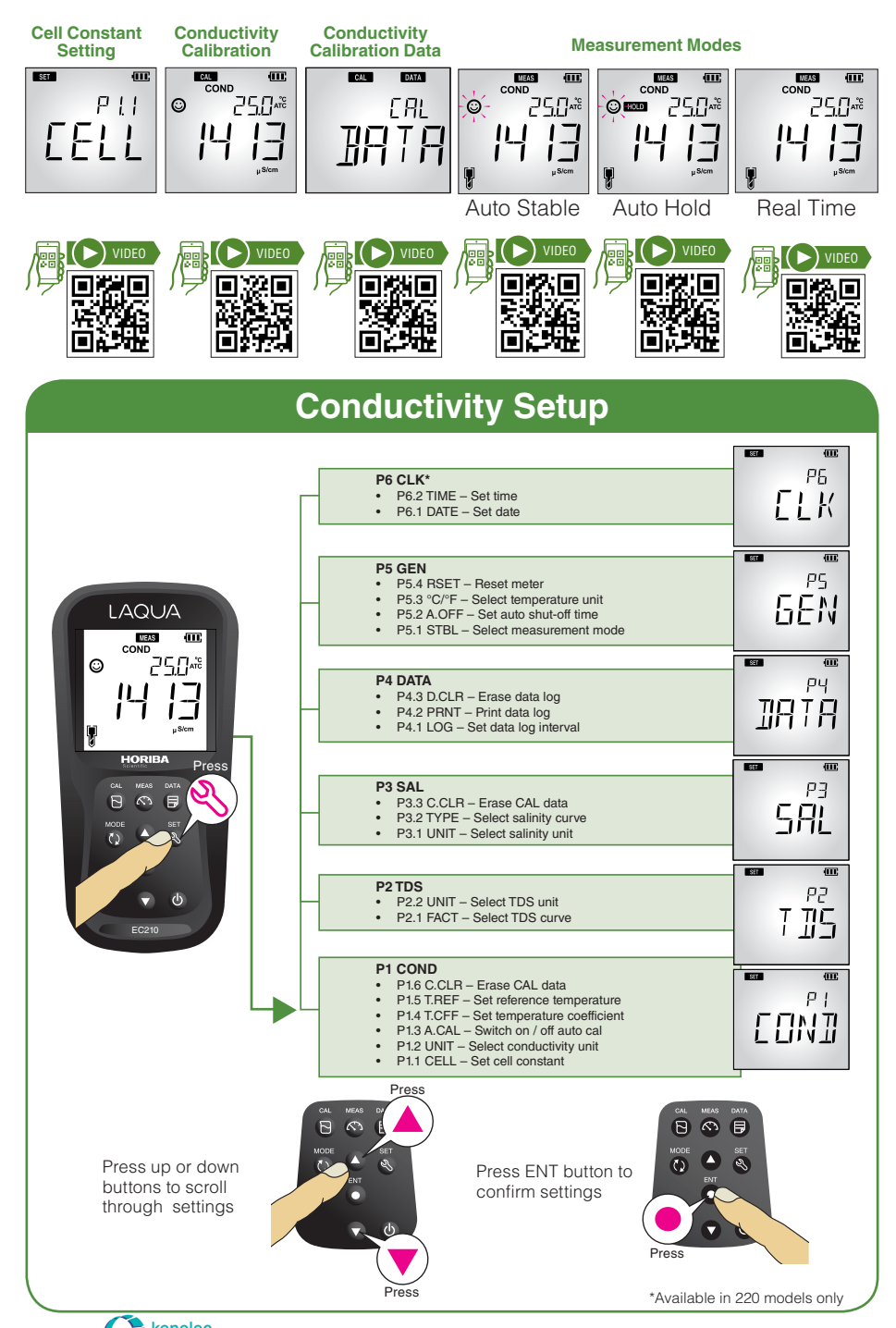

kenelec scientific measuring up

Distributed by: Kenelec Scientific Pty Ltd | 1300 73 22 33 | sales@kenelec.com.au | www.kenelec.com.au